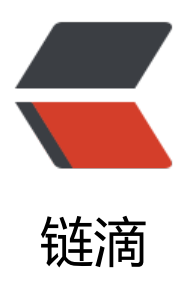

# Windows 下安装 Redis

作者: chirsgod

- 原文链接: https://ld246.com/article/1679483406399
- 来源网站: 链滴
- 许可协议: 署名-相同方式共享 4.0 国际 (CC BY-SA 4.0)

# 1. 安装与使用

#### 点击下载链接,直接进行下载压缩包,解压缩到你想要的目录。

| Redis for Windows 5.0.14.1 Latest                                                                  |                                                                |                                              |  |  |
|----------------------------------------------------------------------------------------------------|----------------------------------------------------------------|----------------------------------------------|--|--|
| tporadowski released this Feb 17, 2022 9 commits to develop since this                             | is release ♡ v5.0.14.1 -0- ec77f72                             |                                              |  |  |
| his is a bugfix/maintenance release that works around issue #130 re<br>nere is no need to upgrade. | elated to usage of modules during asynchronous save operations | . If you are not using modules               |  |  |
| Assets                                                                                             |                                                                |                                              |  |  |
|                                                                                                    |                                                                |                                              |  |  |
| ØRedis-x64-5.0.14.1.msi                                                                            | 6.79 MB                                                        | Feb 17, 2022                                 |  |  |
| ØRedis-x64-5.0.14.1.msi       ØRedis-x64-5.0.14.1.zip                                              | 6.79 MB<br>12 MB                                               | Feb 17, 2022<br>Feb 17, 2022                 |  |  |
| PRedis-x64-5.0.14.1.msi   PRedis-x64-5.0.14.1.zip   Source code (zip)                              | 6.79 MB<br>12 MB                                               | Feb 17, 2022<br>Feb 17, 2022<br>Feb 17, 2022 |  |  |

#### 停止服务:关闭 redis 执行窗口即可

| redis    |            | × +            |           |            |      |                |              |       |
|----------|------------|----------------|-----------|------------|------|----------------|--------------|-------|
| )新建 ~    | Х С        | (i) (j)        | Ŕ         |            | ,排序、 | ✓              |              |       |
| →        | 🔪 📜 « Data | (D:) > redis   |           | ~ C        | 在 re | dis 中搜索        |              | ç     |
|          | 名称         | Lis senemian   | ~ ~       |            |      | 修改日期           | 类型           |       |
| 三 桌面     | * 🔳 rec    | dis-check-aof. | exe       |            |      | 2023/3/3 16:35 | 应用程序         |       |
| 业 下载     | * 🗋 rec    | dis-check-aof. | pdb       |            |      | 2023/3/3 16:35 | PDB 文件       |       |
| 📑 文档     | * 🔳 rec    | dis-check-dun  | np.exe    |            |      | 2023/3/3 16:35 | 应用程序         |       |
| 🔀 图片     | * 🗋 rec    | dis-check-dun  | np.pdb    |            |      | 2023/3/3 16:35 | PDB 文件       |       |
| 🕑 音乐     | * 🔳 rec    | dis-cli.exe    |           |            |      | 2023/3/3 16:35 | 应用程序         |       |
| 🛃 视频     | * 🗋 rec    | dis-cli.pdb    |           |            |      | 2023/3/3 16:35 | PDB 文件       |       |
| 📒 config | Tec        | dis-server.exe |           |            |      | 2023/3/3 16:35 | 应用程序         |       |
| 2023-03  | 🗋 rec      | dis-server.pdb |           |            |      | 2023/3/3 16:35 | PDB 文件       |       |
| redis    | Wi         | ndows Service  | Documenta | ation.docx |      | 2023/3/3 16:35 | Microsoft Wo | rd 文档 |

## 2. Redis 后台挂载

因为需要频繁使用 Redis, 窗口使用的方式容易不小心关闭, 以及麻烦。所以可以将 redis 注册成 wi dows 系统的服务进行使用。

### 进入 redis 根目录

### 在根目录提前新建文件夹: Logs

| ■ « Data (D:) > redis ∨ C ₹         | E redis 中搜索     | م                 |
|-------------------------------------|-----------------|-------------------|
| 名称                                  | 修改日期            | 类型                |
| 늘 Logs                              | 2023/3/22 18:50 | 文件夹               |
| EventLog.dll                        | 2023/3/3 16:35  | 应用程序扩展            |
| Redis on Windows Release Notes.docx | 2023/3/3 16:35  | Microsoft Word 文档 |
| 👜 Redis on Windows.docx             | 2023/3/3 16:35  | Microsoft Word 文档 |
| redis.windows.conf                  | 2023/3/22 18:45 | CONF 文件           |
| redis.windows-service.conf          | 2023/3/3 16:35  | CONF 文件           |
| redis-benchmark.exe                 | 2023/3/3 16:35  | 应用程序              |
| redis-benchmark.pdb                 | 2023/3/3 16:35  | PDB 文件            |
| redis-check-aof.exe                 | 2023/3/3 16:35  | 应用程序              |

#### 1 个项目 471 KB

打开 cmd 或者 power shell 窗口,执行下列命令

.\redis-server --service-install redis.windows-service.conf --loglevel verbose

然后进入 Windows 系统服务列表,就能看到这个服务了,右键启动服务即可

| 9.服务   | -                          |       |    |       |      |
|--------|----------------------------|-------|----|-------|------|
| Redis  | 名称                         | 描述    | 状态 | 启动类型  | 登录为  |
|        | A Power                    | 管理    | 正在 | 自动    | 本地系统 |
| 停止此服务  | 🏟 Print Spooler            | 该服    | 正在 | 自动    | 本地系统 |
| 重启动此服务 | Rinter Extensions and Noti | 此服    |    | 手动    | 本地系统 |
|        | RrintWorkflowUserSvc_3b5   | 提供    |    | 手动(触发 | 本地系统 |
|        | Reports Control P          | 此服    |    | 手动    | 本地系统 |
|        | Regram Compatibility Assi  | 此服    | 正在 | 自动(延迟 | 本地系统 |
|        | QQMusicService             | QQ    |    | 自动    | 本地系统 |
|        | Quality Windows Audio Vi   | 优质    |    | 手动    | 本地服务 |
|        | Realtek Audio Universal Se | Realt | 正在 | 自动    | 本地系统 |
|        | 🙀 Redis                    |       | 正在 | 自动    | 网络服务 |
|        | Remote Access Auto Conn    | 无论    |    | 手动    | 本地系统 |
|        | 🧛 Remote Access Connectio  | 管理    |    | 手动    | 本地系统 |
|        | 🎑 Remote Desktop Configur  | 远程    |    | 手动    | 本地系统 |
|        | 🎑 Remote Desktop Services  | 允许    |    | 手动    | 网络服务 |
|        | 🤹 Remote Desktop Services  | 允许    |    | 手动    | 本地系统 |
|        | 🧛 Remote Procedure Call (R | RPC   | 正在 | 自动    | 网络服务 |
|        | Remote Procedure Call (R   | 在W    | 正在 | 手动    | 网络服务 |
|        | 🏟 Remote Registry          | 使远    |    | 禁用    | 本地服务 |
|        | Routing and Remote Access  | 在局    |    | 禁用    | 本地系统 |
|        | RPC Endpoint Mapper        | 解析    | 正在 | 自动    | 网络服务 |
|        | 🏟 Secondary Logon          | 在不    |    | 手动    | 本地系统 |
|        | Secure Socket Tunneling P  | 提供    |    | 手动    | 本地服务 |
|        | Security Accounts Manager  | 启动    | 正在 | 自动    | 木地系统 |

# 3. Redis 服务命令

下列命令均在 Redis 根目录运行执行

- 安装服务: .\redis-server --service-install redis.windows.conf --loglevel verbose
- 卸载服务: .\redis-server --service-uninstall
- 开启服务: .\redis-server --service-start
- 停止服务: .\redis-server --service-stop